## Instructions to Download Application

- To download the file to your computer, press the Icon **Download PDF**. The application will open in a new tab.
- Click in the gray areas to fill in your information.
- Once the application is complete, click on the "Save As" icon found on the right side above (next to the "print icon")
- In the new box that appears, create a folder, naming it 2025 Ms. NJ Senior America Pageant. Save this file there along with other information you will receive to prepare for the pageant.
- Once saved either email the file to Johanne Santori at <u>adejoh@comcast.net</u> or print and mail to Johanne Santori, State Administrator, 801 Atlantic City Blvd., Suite #105, Bayville, NJ 08721.